## Plexinator Guide: How to Pin Libraries

If you are able to login, but this all all you see, follow this guide.

## Step 1: Go to your Plex

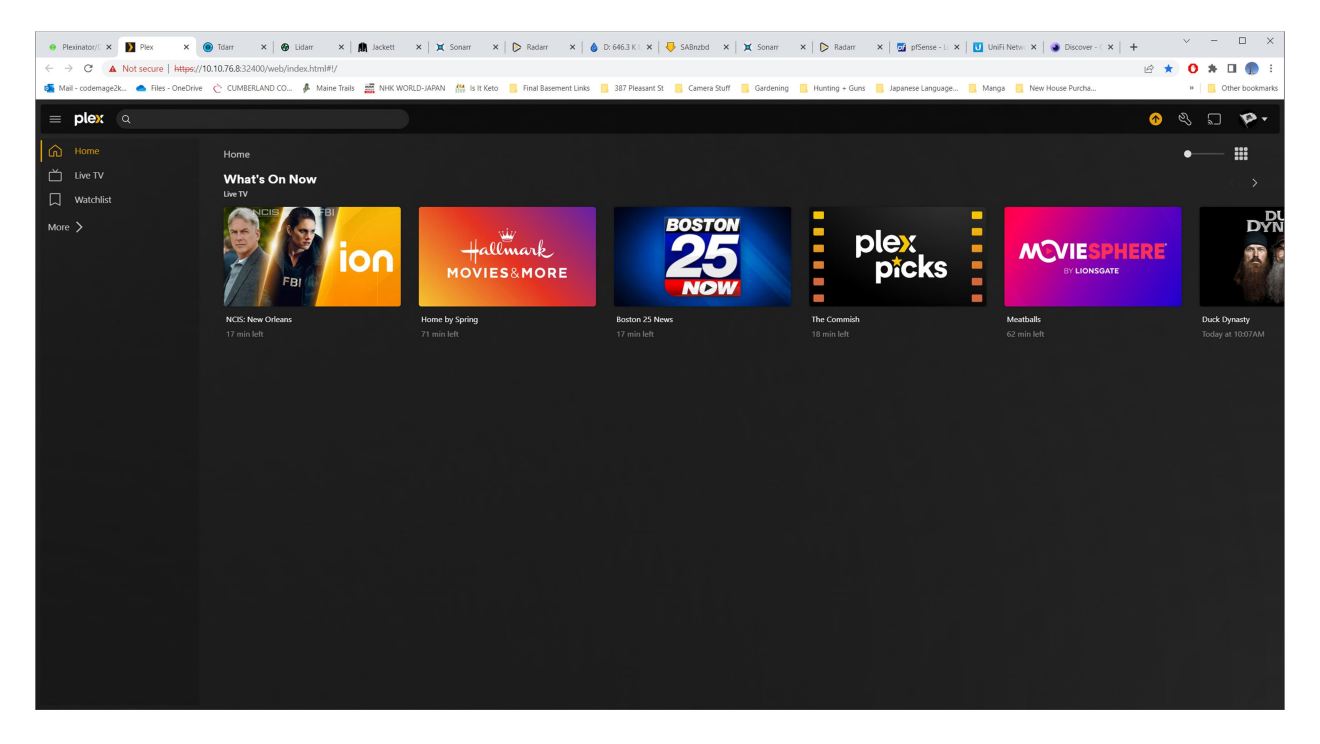

Step 2: Click the "More >" button.

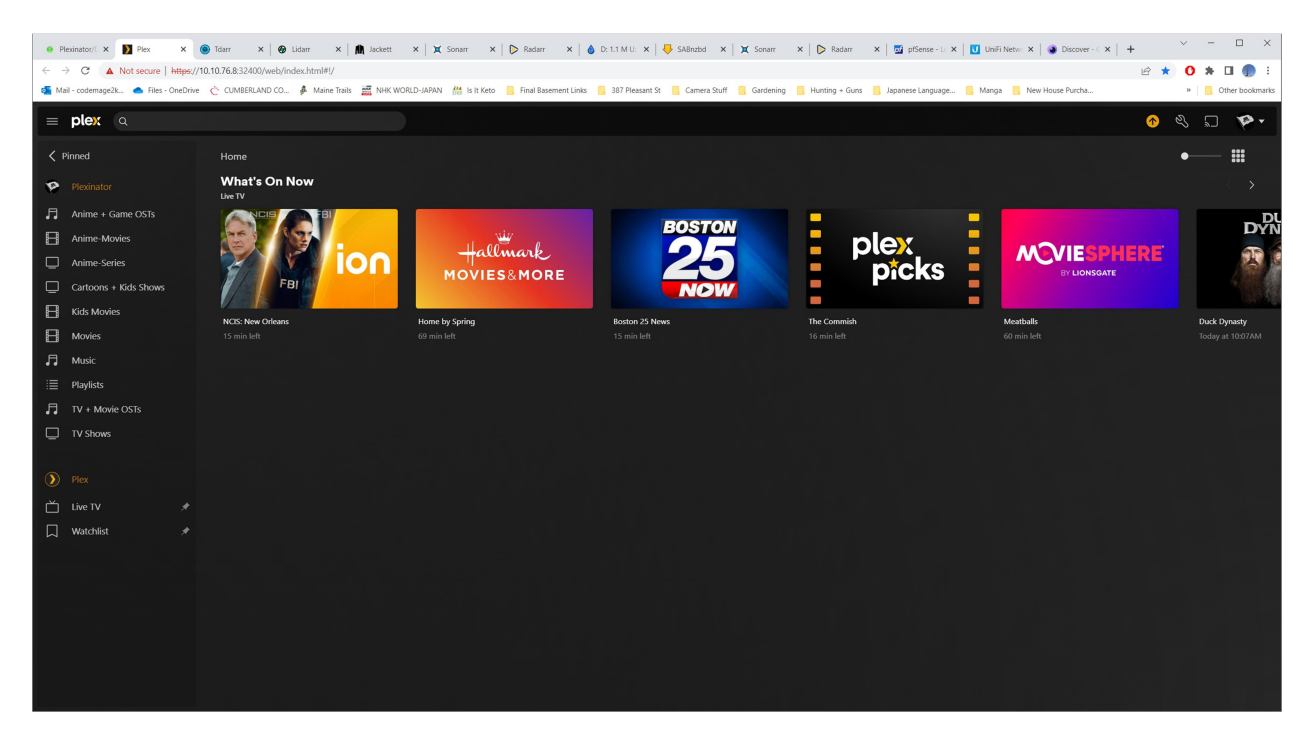

| Preintant; Pres. x Tarr x Tarr x T                                                                                                    | ×             |
|----------------------------------------------------------------------------------------------------|---------------|
| C → OC ▲ Not secure   Heps://01.07.68.32400/web/index.htmlH//      Image: State in the secure interval in the secure interval interval interv                             | 1 Dookmarks   |
| 🚳 Mail- codemage2k. 💩 Files - OneDrine 🔿 CUMBERLAND Co 🎍 Maine Trails 🧮 NHK WORLD-JAPAN 🕌 Isit Keto 🔋 Final Basement Links 🔋 387 Pleasant St 🔋 Camera Stuff 🔋 Cardening 🦷 Hunting + Curs 📳 Japanese Language 📳 Manga 📳 New House Purcha » 🔋 📳 Dr                                                                                                    | her bookmarks |
|                                                                                                    |               |
| = plex a                                                                                                    | P-            |
|                                                                                                    |               |
| Plexinator What's On Now Uve TV                                                                                                    |               |
| Image: Carlow Colls   Image: Carlow Colls   Image: Carlow Colls<                                                                                                    |               |
| H Kilk Movies NCIs: New Orleans Home by Spring Roston 25 News The Commitian Meethadis Duck By                                                                                                    | nasty         |
| Moves S Smolet of market Smolet to an effect of an effect of an e |               |
| in mode incluse incluse                                                                                                    |               |
|                                                                                                    |               |
|                                                                                                    |               |
|                                                                                                    |               |
| () Piex                                                                                                    |               |
| <sup>™</sup> tive tv →                                                                                                    |               |
| □ Watchilst                                                                                                    |               |
|                                                                                                    |               |
|                                                                                                    |               |
|                                                                                                    |               |
|                                                                                                    |               |
|                                                                                                    |               |
|                                                                                                    |               |
|                                                                                                    |               |

Step 3: Click the three dots to the right of the library you want to add.

Step 4: Once you have pinned the library, it will now show up on the "Home" page.

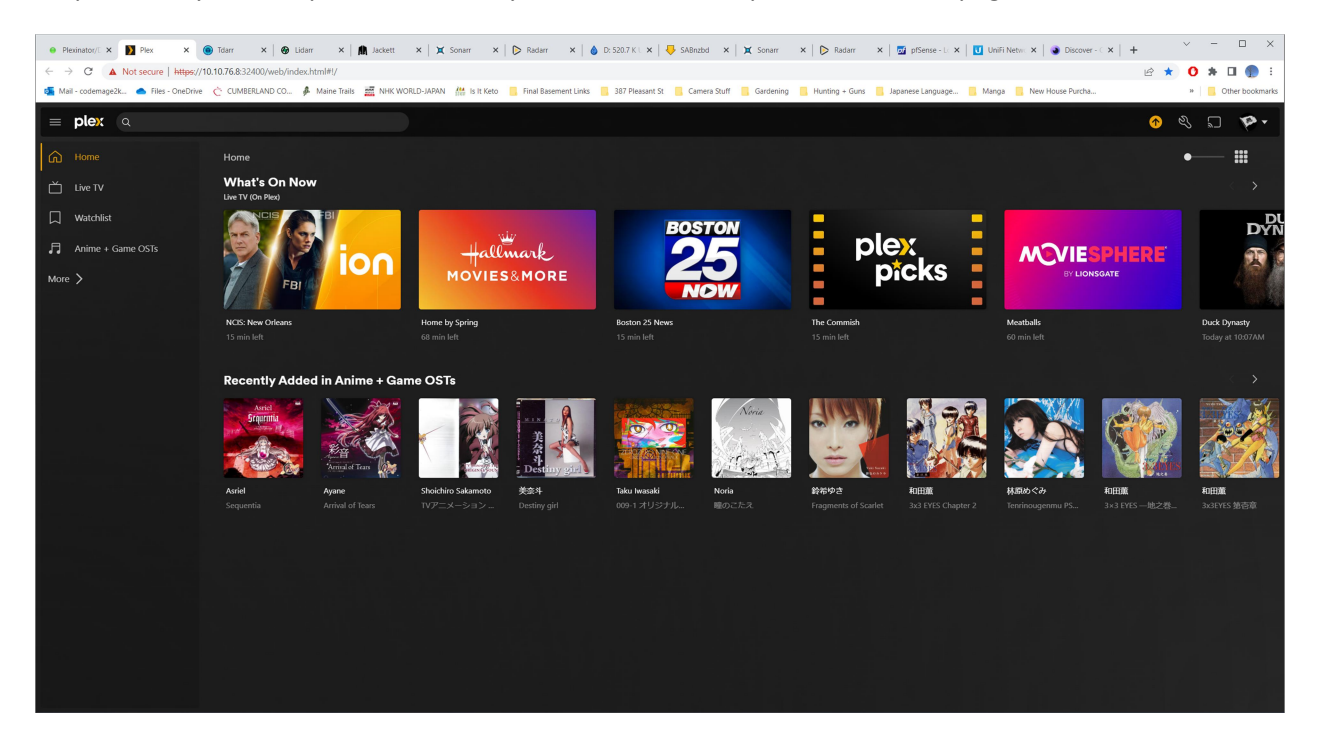